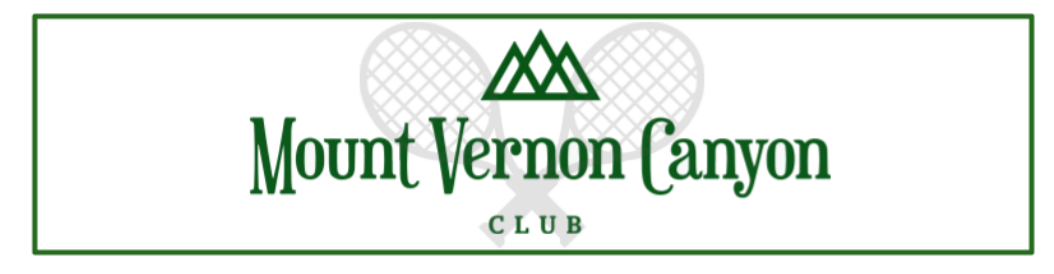

Follow the steps below to register for a Private, Semi-Private, or Group Lesson on the <u>MVCC Racquets</u> <u>Calendar</u>!

## **Racquets Professionals**

Check out the MVCC Website for even more information about our pros!

| Travis Ervick: Director Of Racquets                                                                                                    | Ed Skarwecki: Head Tennis Professional |  |  |
|----------------------------------------------------------------------------------------------------|----------------------------------------|--|--|
| Available for Tennis, Pickleball, & Platform Tennis Lessons                                                                                             | Available for Tennis Lessons           |  |  |
| USPTA Adult Tennis Professional, PTR 10 and Under Jr. Tennis Professional, APTA<br>Platform Tennis Professional, PPR Pickleball Pro Level Certification | USPTA Elite Tennis Professional        |  |  |
| Chris Weeks: Head Pickleball Professional                                                                                                    | Glenn Muller: Tennis Professional      |  |  |
| Available for Pickleball Lessons                                                                                                    | Available for Tennis Lessons           |  |  |
| PPR Pickleball Pro Level Certification                                                                                                    | USPTA Elite Tennis Professional        |  |  |

| Step 1: Open the MVCC                                                   |                     |               |                  |            | CLUBESSEN |
|-------------------------------------------------------------------------|---------------------|---------------|------------------|------------|-----------|
| Website and <u>Racquets Calendar</u><br>(or work smarter not harder and | Mount Vernon Canyon | WELLNESS &    | RACQUETS         | POOL &     | CLUB      |
| click the link above)                                                   |                     | FITNESS       |                  | ACTIVITIES | RESOURCES |
|                                                                         |                     |               | Book a Court     |            |           |
|                                                                         |                     |               | Racquets Calenda |            |           |
| Step 2: Find the day you would lik                                      | e to book a lesson  | on the calend | lar.             | 1          | 12        |

## \*Note\*

Different pro's are available on different days, if you are looking for a specific person to have your lesson with look for their name and the dates they have available. See more information about professionals and what they offer lessons for at the top of this document or check out the <u>MVCC</u> website.

**Step 3:** Select the link to open the registration page for private lessons. It will look like the image on the next page and give more information about how to register if your times are different than the standard 1 hour private lesson.

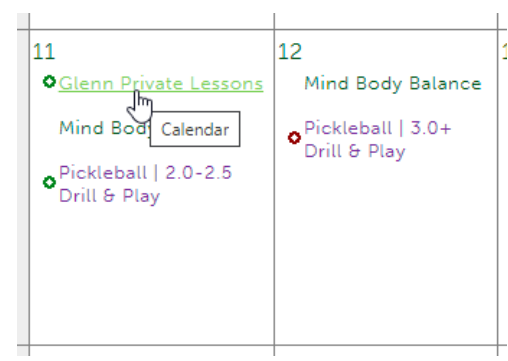

| Step 4: Select                           | Prev Event Glenn Private Lessons Next Event                                                                                                    |  |  |  |  |  |  |  |  |
|------------------------------------------|----------------------------------------------------------------------------------------------------|--|--|--|--|--|--|--|--|
| the drop-down<br>menu (seen in           | Print Send To A Friend Sync Event                                                                                                    |  |  |  |  |  |  |  |  |
| the image to the                         | Glenn Private Lessons Drop-down menu                                                                                                    |  |  |  |  |  |  |  |  |
| times available                          | available Monday, July 11, 2022 8:00 AM - 9:00 AM                                                                                                    |  |  |  |  |  |  |  |  |
| for lessons that                         | at Reserve a Private Lesson with Glenn!                                                                                                    |  |  |  |  |  |  |  |  |
| day, and then                            | *If you are looking for a 30 minute private lesson you will still reserve the hour and make a note in your reservation.<br>e *If you would like to book an hour and a half lesson please book out TWO hours and make a note in your reservation. |  |  |  |  |  |  |  |  |
| select the blue                          |                                                                                                    |  |  |  |  |  |  |  |  |
| register" button                         | *If you are reserving for a child, please list their name and age in the notes as well.                                                                                                    |  |  |  |  |  |  |  |  |
| circled in the<br>image on the<br>right. | CLICK HERE TO REGISTER                                                                                                    |  |  |  |  |  |  |  |  |

**Step 5:** Another page will pop-up that will ask you to again select a drop-down menu with the available times for lessons, however, this time it will show you the actual availability of the lesson times.

As you can see in the image to the right, 10:00 AM is not available and is already reserved.

Select the time you want to register for that is available.

Step 6: Yet another pop-up box will appear, we're almost done!

If you are registering for someone else and they are a member you can remove your own name and add their name. If not you can just register under your own name and add information in the notes boxes below.

\*Note\*The number of people joining the lesson is a required question, so it will not let you submit your registration until you have answered that question.

| Logged Incas Travis Ervick is<br>Date Monday, July 11, 2022<br>Time 9:00 AM [1 Available]                                |           |          |
|----------------------------------------------------------------------------------------------------|-----------|----------|
| Confirmation New Registration<br>Party Size 1                                                                            |           |          |
| Name                                                                                                    | Child?    | Notify?  |
| × Ervick, Travis                                                                                                    |           | <b>~</b> |
| How many people will be joining the lesson? Minimum 1 as a private, 2 as semi private, 3-8 people as a group<br>2 people | )         |          |
| Any other information here! (Names ares half hour lesson, hour and a half lesson, anything you want Glenn                | to know!) |          |

If you have any questions or need help walking through the registration process for private lessons you can call the Tennis House between 9 AM and 4 PM Monday - Friday, at 303.526.4173.

## Event Registration

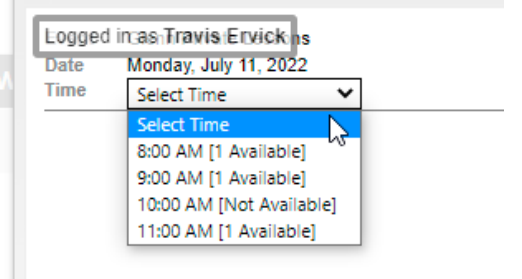